| $\leftrightarrow$ $\rightarrow$ C $\triangle$ $$ studentadn | nin.connectnd.us/psc/NDCSPRD/EMPLOYE | e/SA/c/NUI_FRAMEWORK.PT_LANDINGPA | GE.GBL               |                          | \$ | * = | म 🌍 : |
|-------------------------------------------------------------|--------------------------------------|-----------------------------------|----------------------|--------------------------|----|-----|-------|
| NORTH DAKOTA<br>UNIVERSITY SYSTEM                           |                                      | ✓ Student I                       | Homepage             |                          | Â  | Q   | : Ø   |
|                                                             | Academic Progress                    | not available. A Campus Preferenc | Manage Classes       | Financial Account        |    |     |       |
|                                                             | Financial Aid                        | Academic Records                  | Student Self Service | Tasks and Communications |    |     |       |
|                                                             | Profile                              | Information Center                |                      |                          |    |     |       |
|                                                             |                                      | •                                 | ••                   |                          |    |     | C     |

In order to complete the Financial Obligation Agreement the student must log into their **Campus Connection Account** and click on the **Financial Account Tile**.

| < Student Homepage            | Account Summary                                                                                    | Â | Q | : | ۵ |
|-------------------------------|----------------------------------------------------------------------------------------------------|---|---|---|---|
| Account Summary               | Customer Accounts - Select Institution and Term                                                    |   |   |   |   |
| Account Balance               | Please select the institution and term that have the charges you wish to view, and press continue. |   |   |   |   |
| 🛼 Payment History             | *Institution  *Account Term                                                                        |   |   |   |   |
| L Direct Deposit              | Continue                                                                                           |   |   |   |   |
| Pay Online Now                |                                                                                                    |   |   |   |   |
| Sign Fin Obligation Agreement |                                                                                                    |   |   |   |   |
| View 1098-T                   |                                                                                                    |   |   |   |   |
|                               |                                                                                                    |   |   |   |   |
|                               |                                                                                                    |   |   |   |   |
|                               |                                                                                                    |   |   |   |   |
|                               |                                                                                                    |   |   |   |   |
|                               |                                                                                                    |   |   |   |   |
|                               |                                                                                                    |   |   |   |   |
|                               |                                                                                                    |   |   |   |   |

Click on the Sign Fin Obligation Agreement on the left hand side of the screen.

| < Student Homepage            | Financial Obligation Agreement 🔗 🔍 🗄 Ø                                                                                                    |
|-------------------------------|----------------------------------------------------------------------------------------------------|
| Account Summary               |                                                                                                    |
| Account Balance               | NORTH DAKOTA<br>UNIVERSITY SYSTEM<br>ACCES: MONATOR, EXELLING.                                                                                                    |
| 🛼 Payment History             | For which institution are you completing the Financial Obligation Agreement?                                                                                                    |
| L Direct Deposit              | *Institution North Dakota State University ~                                                                                                    |
| Pay Online Now                | *Effective Term Q                                                                                                    |
| Sign Fin Obligation Agreement | Please note: Select the magnifying glass above in order to view a listing of terms. If there are no effective terms from which to choose, you have already accepted the Financial Obligation Agreement for a terms for which you are eligible to enroll. If you believe you should be eligible to enroll in a term, please contact the Registrar's Office. |
| View 1098-T                   | Submit                                                                                                    |

Enter the Institution and then find the Term the Agreement is for, then click Submit.